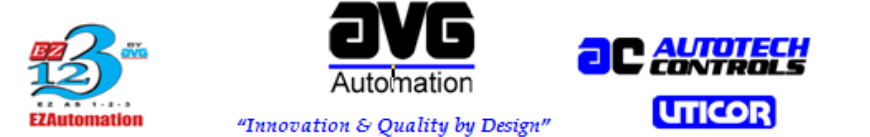

UTICOR Technology, L.P.4140 Utica Ridge Rd., Bettendorf, IA 52722 Ph: (563) 359-7501 Fax: (563) 359-9094

# Upgrading The Firmware of EZTouchPanels

Warning: Make a backup copy of your panel program before proceeding with the firmware upgrade

Note: The following Firmware Upgrade Procedure is not applicable to CE Panels (EZC/EZCD) or Windows Panels (EZPC/EZW)

#### Steps:

• Open your panel program in the EZ Series Touch Panel Programming Software (Press the Edit Program OFF-LINE button, select your project, then press the OK button.

| Project Information                                                              | 23                                                                                                    |
|----------------------------------------------------------------------------------|----------------------------------------------------------------------------------------------------|
| EZSeri<br>Diana Contractioneric<br>Touch P                                       | Control of the second system       EZSeries Touch Panel Programming Software Version 6.0         EZAutomation : Phone: 1-877-774-EASY         ancis                                                                              |
| SELECT ACTION                                                                    | Selected Action : Edit OFF-LINE Write Later<br>ENTER PROJECT INFORMATION<br>Project Location :                                                                                                    |
| Edit Program<br>OFF-LINE (Write to<br>Panel Later)                               | C:\Users\aabuzant\Desktop\<br>Project Name : TTM 1M.ezp  Firmware Revision                                                                                                    |
| Read Program from<br>Panel and Edit<br>OFF-LINE                                  | Start Editing Screen       Number       1       Vertical Screen       Select EZSeries Panel       Panel Family                                                                                                    |
| Edit Program<br>ON-LINE                                                          | EZ-SE Series          ● 4"       ● 6"       ● 8"       ● 10"       ● 15"                                                                                                    |
| PC to Panel Connection<br>Serial COM1<br>Ethernet<br>Ethernet (EzEther)<br>Modem | Select Model       6" SE Series (with Ethernet)         PLC         PLC Manufacturer :       PLC Model and Protocol :         Allen-Bradley       ▼         MicroLogix DF1(Full Duplex)- Rev J / F       View/Edit PLC Com Setup |
|                                                                                  | Ok D Help Clear Exit                                                                                                    |

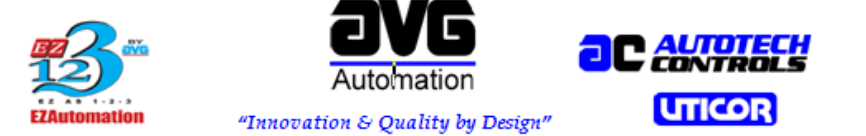

UTICOR Technology, L.P.4140 Utica Ridge Rd., Bettendorf, IA 52722 Ph: (563) 359-7501 Fax: (563) 359-9094

#### • Go to -> Setup -> Upgrade Firmware

| EZSeries Touch Panel Editor - [TTM 1M.ezp - #1 Main | n - EZ-SE Series Family]        | the local differentiate. Henced lines                   |       |
|-----------------------------------------------------|---------------------------------|---------------------------------------------------------|-------|
| File Edit Screen Objects Draw Panel Set             | up Remote Access Window Help    |                                                         | _ & × |
| 🚰 🗋 📕 👗 🖻 💼 ဟ က 💽 🎒 👘                               | Tag Database                    | 🗏   🔁 🥶   🗰 🗰 🛗 🛅                                       |       |
| ○ ○ ⑧ 〒 🎳 TRI 🗐 📾 🔅                                 | Tag Cross Reference             |                                                         |       |
|                                                     | Tag Cross Reference By Screen   |                                                         |       |
|                                                     | Read AVG Panel / PLC Tags       |                                                         |       |
|                                                     | Export Tags                     |                                                         |       |
|                                                     | Import Tags                     |                                                         |       |
| ⊡                                                   | Alarm Database                  |                                                         |       |
| 2-Menu Fault M                                      | Export Alarms                   |                                                         |       |
| 4 Input Diag                                        | Import Alarms                   |                                                         |       |
| 5 - Input Dia, Reset s                              | Message Database                |                                                         |       |
| 7 - Output Di                                       | Export Messages                 |                                                         |       |
| 💊 8 - Settings 1                                    | Import Messages                 |                                                         |       |
| 9-Setup 1                                           | Image Library                   |                                                         |       |
| 11 - Setup 2                                        | Image Library Cross Reference   |                                                         |       |
| 12 · Output E                                       | image closary cross references. |                                                         |       |
| 13 - Output E                                       | Language Texts                  |                                                         |       |
| 🔖 15 - Input Dia                                    | Panel Attributes                |                                                         |       |
| 16 - Input Dia                                      | Project Description             |                                                         |       |
| 18 - Run Sec                                        | Select PLC                      |                                                         |       |
| 20 - Settings                                       | Upgrade Firmware                |                                                         |       |
| 21 - Settings                                       | Upgrade TouchPLCJr Boot         |                                                         |       |
| 22 - Setup 4                                        |                                 |                                                         |       |
| 24 - Output E                                       | Ethernet Setup                  |                                                         |       |
| Alarm Preview                                       | Data Acquisition                |                                                         | -     |
|                                                     |                                 |                                                         | E. ▲  |
| Displays Upgrades Firmwar dialog                    |                                 | No. of Selected Objects: 0 X = 317 Y = 26 OFF-LINE MODE |       |

## • Browse to the Firmware directory. Default path is C:\Program

| The firmware upgrade file is usually named as Touchpa<br>version, eg. H.O and Jr for specifing TouchPaneUr Pan<br>Touchpanel(_Jr)_x.x.hex (or the file under which you ha | nel[_Jr]_x.x.hex (x.x being the firmware<br>el Firmware files). Please select<br>ave saved the firmware upgrade file) |
|----------------------------------------------------------------------------------------------------|----------------------------------------------------------------------------------------------------|
| Firmware Location<br>Firmware is generally stored under following directory:<br>C:\Program Files (x86)\EZAutomation\EZSeries6fullrele.                                    | ase\\Firmware\                                                                                                    |
|                                                                                                    | - PC to Panel Connection                                                                                              |
| CAUTION                                                                                                    |                                                                                                    |

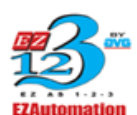

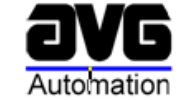

"Innovation & Quality by Design"

UTICOR

UTICOR Technology, L.P.4140 Utica Ridge Rd., Bettendorf, IA 52722 Ph: (563) 359-7501 Fax: (563) 359-9094

#### Files\EZAutomation\EZPanel Enhanced\Firmware\

|          |                                      | Construction of the local division of the local division of the lo |                    |                |                                                                                      |
|----------|--------------------------------------|----------------------------------------------------------------------------------------------------|--------------------|----------------|--------------------------------------------------------------------------------------|
| er ▶ Win | ndows7_OS (C:) 	 Program Files (x86) | <ul> <li>EZAutomation + EZSe</li> </ul>                                                                                                    | ries TouchPanel6.2 | RC2 🕨 Firmware | 👻 🍫 Search Firmware                                                                  |
| er       |                                      |                                                                                                    |                    |                | ₩ ▼ 🛄 😢                                                                              |
| Nam      | ne                                   | Date modified                                                                                                    | Туре               | Size           |                                                                                      |
|          | EZtouchPlus_K_5_1.hex                | 2/23/2014 11:55 PM                                                                                                    | HEX File           | 3,188 KB       | Used for 15" EZTouchPlus Panel Models.                                               |
|          | PLC_D_19_91.hex_plc                  | 6/26/2013 3:50 PM                                                                                                    | HEX_PLC File       | 911 KB         | Used for Standalone PLC                                                              |
|          | PLC_JR_C_4_82.hex_plc                | 6/26/2013 3:50 PM                                                                                                    | HEX_PLC File       | 569 KB         | Used for PLC Junior (part numbers EZPLC)                                             |
|          | PLC_MICRO_C_4_82.hex_plc             | 6/26/2013 3:50 PM                                                                                                    | HEX_PLC File       | 572 KB         | Used for standalone PLC Micro Models                                                 |
|          | PLC_NANO_C_4_82.hex_plc              | 6/26/2013 3:50 PM                                                                                                    | HEX_PLC File       | 572 KB         | Used for standalone PLC Nano Models                                                  |
|          | Touchpanel_EZ3_k_5_30.hex            | 5/20/2014 3:53 AM                                                                                                    | HEX File           | 1,801 KB       | Used for EZ3 TouchPanel Models (part numbers EZ3-TxC-E)                              |
|          | Touchpanel_Jr_K_5_1.hex              | 2/23/2014 8:26 PM                                                                                                    | HEX File           | 2,498 KB       | Used for 4" EZTouchPanel (Part numbers EZ-T4C-FS/FSE)                                |
|          | Touchpanel_K_5_1.hex                 | 2/23/2014 8:24 PM                                                                                                    | HEX File           | 1,644 KB       | Used for Full Enhanced TouchPanels (Part numbers ending with F/R/Exx)                |
|          | Touchpanel SE K 5 1.hex              | 2/23/2014 8:26 PM                                                                                                    | HEX File           | 1,341 KB       | Ised for SE Family TouchPanels (Part numbers ending with S/SE/SEU)                   |
| Ē        | TouchPLCJr_K5.1_D19.95_A1.2.hex      | 2/23/2014 8:27 PM                                                                                                    | HEX-File -         | 414 KB         | <ul> <li>Used for 4* Junior TouchPLC Family (Part numbers EZ-JTPLC-x-x-x)</li> </ul> |

• Select the appropriate firmware package. Starting in EZ Series Touch Panel Programming Software version 5.0 and above, the EZ Touch 4" panel became available.

Select the firmware version with a JR in the name for the 4" EZ Touch Panels only. Starting with Version 5.4, the S and SE panels became available. Select the firmware package with an SE in the name for these panels. Select the firmware version that has neither JR nor SE in the name for all other panels.

• Press OK, then the following window will pop up:

| Jpgrading Panel Firm                                              | ware                                                                        |                                                                           | <u> </u>     |
|-------------------------------------------------------------------|-----------------------------------------------------------------------------|---------------------------------------------------------------------------|--------------|
| EZSeries Touch Pa<br>by the file shown be<br>the firmware is upda | nel Editor will upgrade t<br>low and the user progr<br>ited. Press CONTINUE | he current firmware in the<br>am in panel will be lost whe<br>to upgrade. | panel<br>nen |
| C:\Program Fil                                                    | es (x86)\EZAutomation                                                       | \EZSeries6.0.2\Firmware\                                                  | .То          |
| File Revision<br>Panel Revision                                   | K.3<br>K.3.161                                                              | Select a different file                                                   | e            |
| Pri                                                               | ess Continue button to I                                                    | load the firmware                                                         |              |
| Continue                                                          | Cancel                                                                      | Не                                                                        | lp           |

• After making sure the Panel is powered up, connected to the PC, click "Continue"

Warning: Once you click continue, the upgrade process will start, and you will lose any existing project on the panel, so please make sure to have a backup copy

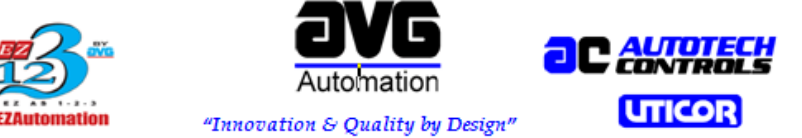

UTICOR Technology, L.P.4140 Utica Ridge Rd., Bettendorf, IA 52722 Ph: (563) 359-7501 Fax: (563) 359-9094 Below message is a warning confirming loss of project once firmware upgrade commences:

| EZSeries To | ouch Panel                                                                                                    |
|-------------|----------------------------------------------------------------------------------------------------|
| 2           | Upgrading Panel Firmware will clear the user program in the Panel.<br>If you do not want to lose program in the panel, first Read program<br>from Panel and save it on your PC.<br>Do you want to continue Upgrading Panel Firmware? |
|             | Y No                                                                                                    |

• If everything is right, the Panel firmware upgrade should begin as shown below:

| Upgrading Panel Firm                                                                    | ware                                                                                                    |                                                                         |
|-----------------------------------------------------------------------------------------|----------------------------------------------------------------------------------------------------|-------------------------------------------------------------------------|
| EZSeries Touch Pa<br>by the file shown ba<br>the firmware is upda<br>Firmware file to s | anel Editor will upgrade the<br>elow and the user program<br>ated. Press CONTINUE to<br>end to panel/Plc | current firmware in the panel<br>in panel will be lost when<br>upgrade. |
| C:\Program Fi                                                                           | les (x86)\EZAutomation\E2                                                                                | ZSeries6.0.2\Firmware\To                                                |
| File Revision<br>Panel Revision                                                         | K.3<br>K.3.161                                                                                           | Select a different file                                                 |
|                                                                                         | Upgrading firmwar                                                                                        | e                                                                       |
|                                                                                         | 11%                                                                                                    |                                                                         |
| Continue                                                                                | Abort                                                                                                    | Help                                                                    |

• You should see "No power up Screen" after successful firmware download, Please download the project to the EZ Touchpanel again to retain full operation

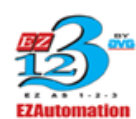

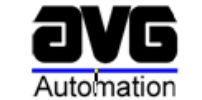

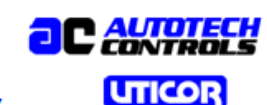

"Innovation & Quality by Design"

UTICOR Technology, L.P.4140 Utica Ridge Rd., Bettendorf, IA 52722 Ph: (563) 359-7501 Fax: (563) 359-9094

## <u>APPENDIX A</u>

Please note that if your unit's serial number begins with 03 or lower, you will need an older firmware. These panels were manufactured before a hardware change that made them incompatible when we no longer distributed through Automation Direct. Please contact Technical Support directly for more information.

**Caution:** While upgrading the Firmware, please ensure your Laptop computer is plugged in to the power source. If you lose power to the laptop (battery drained out) and if it shuts down halfway through the firmware upgrade process, panel will be unresponsive and is not repairable in the field. Please send it to the factory for repair or call EZ Automation customer Service.

| Starting Serial Number | Highest usable firmware level | Highest usable Software level                               |
|------------------------|-------------------------------|-------------------------------------------------------------|
| 01                     | D6                            | 4.3D                                                        |
| 02-03                  | 611                           | 4.3D                                                        |
| 04                     | H0 / H1                       | 4.3D                                                        |
| 05                     | H1 or Newer                   | Upgradable to latest version with<br>panel firmware change* |

#### Software / Firmware Compatibility List

Serial numbers starting with 06 or greater can use the latest software and firmware.

\*Some earlier versions of the 05 panel will not accept anything higher than H1 firmware. A message will report "not enough memory". If this message is present, use H1 version of the firmware and software version 5.0

Note: This compatibility chart DOES NOT APPLY to Windows CE based panels. Call Technical Support for the appropriate firmware and installation instructions for these panels.

# We have different firmware for EZ Touch SE series panels I.17.102 (SE) and EZ Touch Junior panels I.17.102 (JR). Please use the correct firmware to upgrade..

If you are unable to resolve your issues or have more questions, please do not hesitate to contact us at Email: Techsupport@ezautomation.net Phone: 1-877-774-3279